## Debian : Partitionner un disque avec fdisk et mkfs

## I. Présentation

On se retrouve aujourd'hui pour un tutoriel "Linux", sous Debian, dans lequel on va s'intéresser au partitionnement d'un disque dur avec fdisk, et au formatage d'une partition avec mkfs.

Pour planter le décor : J'utilise une machine sous Debian 7, avec un disque dur externe connecté et qui dispose d'une partition NTFS. Je souhaite supprimer cette partition, et en recréer une nouvelle qui utilisera le système de fichiers EXT4.

Avant de commencer, je précise que fdisk est un outil qui permet la gestion des partitions, quant à mkfs c'est un outil qui permet de formater une partition avec un système de fichiers donné. Ces deux outils sont intégrés à Debian, c'est sur ce point également que c'est intéressant de les utiliser, car il n'est pas nécessaire d'installer des paquets supplémentaires.

## II. Création de la partition

Depuis la ligne de commande, saisissez la commande suivante pour lister les disques actuels visibles par le système.

Pour ma part, le disque qui m'intéresse est le *"sdd"*, dans votre cas ça peut être le sda, sdb, sdc ou un autre périphérique. On va sélectionner le disque pour l'éditer ensuite :

Pour visualiser la table de partition du disque que l'on vient de sélectionner, on indique "p" :

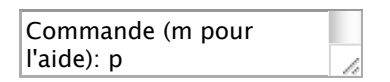

Commande (m pour l'aide): p

Disque /dev/sdd: 500.1 Go, 500107862016 octets

255 têtes, 63 secteurs/piste, 60801 cylindres, total 976773168 secteurs

```
Unités = secteurs de 1 * 512 = 512 octets
```

Taille de secteur (logique / physique) : 512 octets / 512 octets

taille d'E/S (minimale / optimale) : 512 octets / 512 octets

Identifiant de disque : 0x17c7a48b

Périphérique Amorce Début Fin Blocs Id Système

/dev/sdd1 2048 976773167 488385560 7 HPFS/NTFS/exFAT

Sur la sortie ci-dessus, extraite directement de ma machine, on remarque la présence d'une partition (sdd1), en NTFS.

Soyez sur d'être bien sur le bon disque, car là on va supprimer toutes les partitions existantes ! Pour cela, indiquez "d" et si vous effectuez "p" à nouveau ensuite, vous verrez qu'il n'y a plus de partitions.

Commande (m pour l'aide): d

Commande (m pour l'aide): d

Partition sélectionnée 1

Commande (m pour l'aide): p

Disque /dev/sdd : 500.1 Go, 500107862016 octets

255 têtes, 63 secteurs/piste, 60801 cylindres, total 976773168 secteurs

Unités = secteurs de 1 \* 512 = 512 octets

Taille de secteur (logique / physique) : 512 octets / 512 octets

taille d'E/S (minimale / optimale) : 512 octets / 512 octets

Identifiant de disque : 0x17c7a48b

Périphérique Amorce Début Fin Blocs Id Système

On commence par créer une nouvelle partition, on indique "n" et on valide avec "*Entrée*".

| Commande (m pour |   |
|------------------|---|
| l'aide): n       | h |

Commande (m pour l'aide): n

```
Type de partition :
```

```
p primaire (0 primaire(s), 0 étendue(s), 4 libre(s))
```

e étendue

Il est possible de créer 4 partitions primaires sur un disque dur, actuellement il n'y en a aucune, comme l'indique la mention "4 libre(s)". Pour en créer une, on indique "p" et on valide.

Ensuite, on la positionne en numéro 1 comme la place est disponible, et on valide automatiquement pour le *"Premier secteur"* et le *"Dernier secteur"* afin de disposer d'une partition unique qui remplit tout le disque.

Sélection (p par défaut) : p

Sélection (p par défaut) : p

Numéro de partition (1-4, par défaut 1): 1

Premier secteur (2048-976773167, par défaut 2048):

Utilisation de la valeur par défaut 2048

Dernier secteur, +secteurs or +taille{K,M,G} (2048-976773167, par défaut 976773167):

Utilisation de la valeur par défaut 976773167

Maintenant que la partition est définie, on va indiquer le système de fichier que l'on souhaite utiliser grâce à "t".

```
Commande (m pour l'aide): t
Partition sélectionnée 1
```

Commande (m pour l'aide): t

Partition sélectionnée 1

On indique ensuite "L" pour lister les codes HEXA disponibles, et faire notre choix qui sera "83" dans ce cas précis correspondant à "Linux". Enfin, indiquez "w" et validez afin de confirmer toute la configuration que l'on vient de faire et l'appliquer sur le disque.

```
Commande (m pour l'aide): t
Partition sélectionnée 1
Code Hexa (taper L pour lister les codes): L
                     24
                         NEC DOS
 0
    Vide
                                          81
                                              Minix / Linux a bf
                                                                   Solaris
    FAT12
                         TFS WinRE masqu 82
                                              partition d'éch cl
                                                                   DRDOS/sec (FAT-
                     27
 2
    root XENIX
                     39
                         Plan 9
                                          83
                                              Linux
                                                               c4
                                                                   DRDOS/sec (FAT-
 3
                         récupération Pa 84
    usr XENIX
                     3c
                                              OS/2 masquée di c6
                                                                   DRDOS/sec (FAT-
 4
    FAT16 <32M
                     40
                         Venix 80286
                                          85
                                                                   Syrinx
                                              Linux étendue
                                                               c7
 5
    Étendue
                     41
                         PPC PReP Boot
                                          86
                                             NTFS volume set da
                                                                   Non-FS data
 6
    FAT16
                                          87
                     42
                         SFS
                                              NTFS volume set db
                                                                   CP/M / CTOS /
    HPFS/NTFS/exFAT 4d
                         QNX4.x
                                          88
                                              Linux plaintext de
                                                                   Dell Utility
 8
    AIX
                     4e
                         2e partie QNX4. 8e
                                              LVM Linux
                                                               df
                                                                   BootIt
 9
    Amorçable AIX
                     4f
                         3e partie QNX4. 93
                                              Amoeba
                                                               e1
                                                                   DOS access
    Gestionnaire d' 50
                         OnTrack DM
                                                                   DOS R/O
 a
                                          94
                                              Amoeba BBT
                                                               e3
    W95 FAT32
                     51
                         OnTrack DM6 Aux 9f
                                              BSD/OS
                                                               e4
 \mathbf{b}
                                                                   SpeedStor
 С
   W95 FAT32 (LBA) 52
                         CP/M
                                          a0
                                              IBM Thinkpad hi eb
                                                                   BeOS fs
    W95 FAT16 (LBA) 53
                         OnTrack DM6 Aux a5
                                              FreeBSD
                                                                   GPT
 e
                                                               ee
 f
    Étendue W95 (LB 54
                         OnTrackDM6
                                          a6
                                             OpenBSD
                                                               ef
                                                                   EFI (FAT-12/16/
10
   OPUS
                     55
                         EZ-Drive
                                              NeXTSTEP
                                                               fO
                                                                  Linux/PA-RISC b
                                          a7
11
    FAT12 masquée
                     56
                        Golden Bow
                                          a8
                                              UFS Darwin
                                                               f1
                                                                  SpeedStor
12
    Compaq diagnost 5c
                         Priam Edisk
                                                                   SpeedStor
                                          a9
                                              NetBSD
                                                               f4
14
    FAT16 masquée < 61
                         SpeedStor
                                              Amorce Darwin
                                                               f2 DOS secondaire
                                          ab
16
    FAT16 masquée
                    63
                         GNU HURD ou Sys af
                                              HFS / HFS+
                                                               fb VMware VMFS
17
    HPFS/NTFS masqu 64
                         Novell Netware
                                              BSDI fs
                                                                   VMware VMKCORE
                                          b7
                                                               fc
18
    AST SmartSleep 65
                         Novell Netware
                                          b8
                                              partition d'éch fd
                                                                  RAID Linux auto
1b
    W95 FAT32 masqu 70
                         DiskSecure Mult bb
                                              Boot Wizard mas fe
                                                                   LANstep
    W95 FAT32 masqu 75
1c
                         PC/IX
                                          be
                                              Amorce Solaris
                                                               ff
                                                                   BBT
    W95 FAT16 masqu 80
1e
                         Minix ancienne
Code Hexa (taper L pour lister les codes): w
Code Hexa (taper L pour lister les codes): 83
Commande (m pour l'aide): w
La table de partitions a été altérée.
Appel de ioctl() pour relire la table de partitions.
Synchronisation des disques.
```

Pour finir avec la partition, on va formater cette partition en EXT4 avec des blocs de 4096 octets.

```
mkfs.ext4 -b 4096
/dev/sdd1
```

mkfs.ext4 -b 4096 /dev/sdd1

Si vous désirez formater en EXT3, remplacez uniquement ext4 par ext3.

## III. Monter la partition sur le système

Enfin, on va monter la partition sur la machine afin de pouvoir l'utiliser. On commencer par créer un point de montage, par exemple *"hddusb"* (pour rappelez qu'il s'agit d'un disque dur USB), directement dans le répertoire media :

Il ne reste plus qu'à monter la partition sdd1 dans hddusb via la commande mount :

mount /dev/sdd1 /media/hddusb

mount /dev/sdd1 /media/hddusb

Enfin, en exécutant tout simplement la commande "mount" qui permet d'afficher les points de montage, on remarque l'opération s'est bien déroulée.

/dev/sdd1 on /media/hddusb type ext4

/dev/sdd1 on /media/hddusb type ext4 (rw,relatime,user\_xattr,barrier=1,data=ordered)

Attention tout de même, après un redémarrage, la partition ne sera pas montée automatiquement. Pour cela, il faut éditer le fichier */etc/fstab*, je vous invite à consulter la dernière partie de cet article : Monter la partition automatiquement

Si vous avez des questions, venez créer un sujet dans notre forum, il vaut mieux être sûr de son coup lorsqu'il s'agit de toucher au partitionnement d'un disque dur...